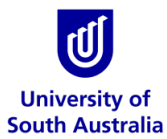

## Safety & Wellbeing EASYGUIDE

## **GoldFFX: Explosive/ Self-Reactive Chemicals Labelling**

This guide is intended for GoldFFX users to identify chemicals that are classified as explosive or self-reactive and print labels containing additional information. These labels are designed to complement existing labels on the chemical container and should be used in addition to the mandatory chemical labelling requirements.

Refer to the <u>Printing Labels EasyGuide</u> for instructions on how to print chemical labels and the <u>Hazardous Chemical Labelling Guideline</u> for further information on labelling requirements.

## Identifying Explosive/ Self-reactive Chemicals

Some chemicals can become highly reactive or explosive when exposed to certain environmental conditions (i.e., heat, water, air, etc.) or when allowed to dry or decompose. A subset may explode violently when exposed to a relatively small amount of energy (i.e., opening the lid), sound or light. Chemicals classified as explosive/ self-reactive have been 'tagged' in GoldFFX.

|   | TRACK    | <u>hazard</u> 🖨 | MATERIAL NAME                         |      | VOL / WT<br>CURREN | ¢ MET<br>T                                                | VENDOR \$                                                                                                    | RED FLAG                                                            | TAGS      | CAS NUMBER                                                             | DG 🗢 <u>S1</u> | <u>РКG</u> \$ | RISK<br>STATEMEN |
|---|----------|-----------------|---------------------------------------|------|--------------------|-----------------------------------------------------------|----------------------------------------------------------------------------------------------------|---------------------------------------------------------------------|-----------|------------------------------------------------------------------------|----------------|---------------|------------------|
|   | Ţ        | •               |                                       | •    | _                  |                                                           |                                                                                                    |                                                                     | •         |                                                                        |                | •             |                  |
|   | •        |                 | ammonium nitrate                      | Gold | 4.00 k             | Explosi<br>The cher<br>Explosiv<br>with deli<br>inspect t | ve-Reactive<br>mical has been classed as pi<br>e or Self-Reactive chemical.<br>ivery date, first opening, expi<br>this chemical every 3 months | (Automatic tag)<br>otentially an<br>Please label<br>ration date and | Explosive | 6484-52-2,<br>54378-28-8,<br>95255-40-6,<br>893438-76-1,<br>13<br>more | 5.1            | ш             | R2,R8,R36,       |
|   | <b>(</b> | A               | ammonium oxalate                      | Gold | 1.60 kg            | Ľ                                                         | - 0                                                                                                    |                                                                     |           | 1113-38-8,<br>6009-70-7                                                | 6.1            | ш             | R21/22,R36       |
| _ | <b>^</b> |                 | · · · · · · · · · · · · · · · · · · · |      | 4.001              |                                                           | •                                                                                                    |                                                                     |           | COTO 70 0                                                              | ~ *            |               |                  |

Refer to the Red Flags and Tags Functions EasyGuide for further information.

## **Printing the Additional Label**

- 1. Expand manifest directory nodes > to view the folder location. Click on the Folder name Find the explosive/ self-reactive chemical in the folder.
- 2. Click on the 'Labels' button.
- 3. Click on the Chemical Name.

| <u>ل</u>                                                                                                    | University of<br>South Australia                                                                                                    | Simple / Advanced | 0   | ▼ Filters: 0 | FF ¥       | Ingredients  Materialia                                                     | Deshboard                                    |          |                  | en en en en en en en en en en en en en e | Stare  | L<br>Download | E<br>Report |
|----------------------------------------------------------------------------------------------------|----------------------------------------------------------------------------------------------------|-------------------|-----|--------------|------------|-----------------------------------------------------------------------------|----------------------------------------------|----------|------------------|------------------------------------------|--------|---------------|-------------|
|                                                                                                    | Simple Advanced Query builder                                                                                                    | ⊟ Eansla          | n > |              | P → UniSAS | sout > Citly West                                                           |                                              |          |                  |                                          |        |               | •           |
|                                                                                                    | Type in Material name, C48 No or CW No                                                                                                    | ٩                 | •   | TRACK        | IIAZARD 8  | MATERIAL NAME: 0                                                            | VENDOR 0                                     | CAS NUMB | RISK<br>STOTMENT | VOLUME CURRENT                           | METTIC | 05 0 M 52     | PKG 1       |
| Rink Assess                                                                                                    | SDS and Labels                                                                                                    | _ ×<br>Vendor SDS | •   | ٥            | ?          | Broxo 6.15 Self<br>Issue Date: 0102/2016; Extraction Date: None             | Klorman industries                           | •        |                  | 0.00 L                                   | R      |               | Î           |
| D-Own Lab                                                                                                    |                                                                                                    | Mini SDS          | •   | •            | ?          | Issue Date: 01/11/2016; Elitraction Date: None<br>Pool Solutions Cell Clean | International<br>Quadratics<br>International | 0        |                  | 0.00 L                                   | R      |               |             |
| Canol<br>Canol<br>Recommendation<br>Recommendation<br>Canol<br>Canol | AUCU<br>COLLECTON<br>COLLECTON<br>COLLE | - X               |     |              |            | Issue Due (1992)(1992), Lieudun Date Nore                                   | 3                                            |          |                  |                                          | -      |               | 13 800 0    |
| Provided by                                                                                                    | y Chem/Watch – All rights reserved 2019                                                                                                    |                   |     |              |            |                                                                             | <b>G</b> 92                                  | CHENV    |                  | we Help Chat                             |        | Ð             | COMPAGE!    |

4. The User Defined tab displays UniSA generated label templates. Select the User Defined tab and type 'explosive' in the search field (top right corner of the window) and click the 'Search' button.

| 3360.p Live Help 🗩 Settings 🛱 UI Language – Er  | Label templates                                                   | × 1 ? 86                              |
|-------------------------------------------------|-------------------------------------------------------------------|---------------------------------------|
| OLD FFX                                         | Default User Defined                                              | explosive SEARCH                      |
| Simple Advanced Query builder<br>Full Own I Com | Preferred Name 14<br>labels per A4 Portrait<br>page in GHS format | Avery L7161                           |
| SDS and Labels       Gold SDS       Labels      | Avery J8169                                                       | non-hazardous chemical                |
| Torols Folder search Q: Expand Collapse         | 4 labels per A4 portrait<br>page in GHS format                    | Avery L7163 HistoHaem                 |
| ► 1444A                                         | TETET 27 labels per 44 Portrait                                   | Portrait - 3 Jabels per 44 portrait m |

it appears on the bottom right corner of the thumbnails window. The label will render and display.

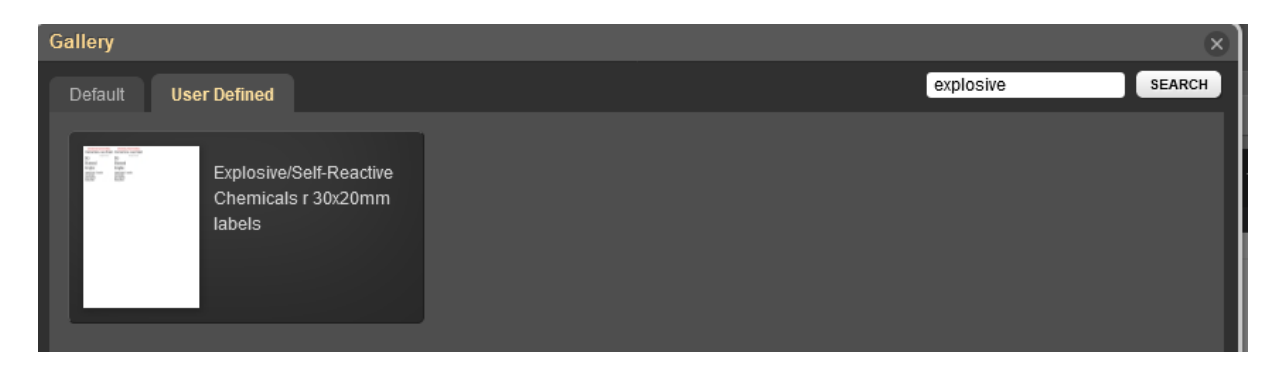

6. Press the Print or Download button to print or save the label.

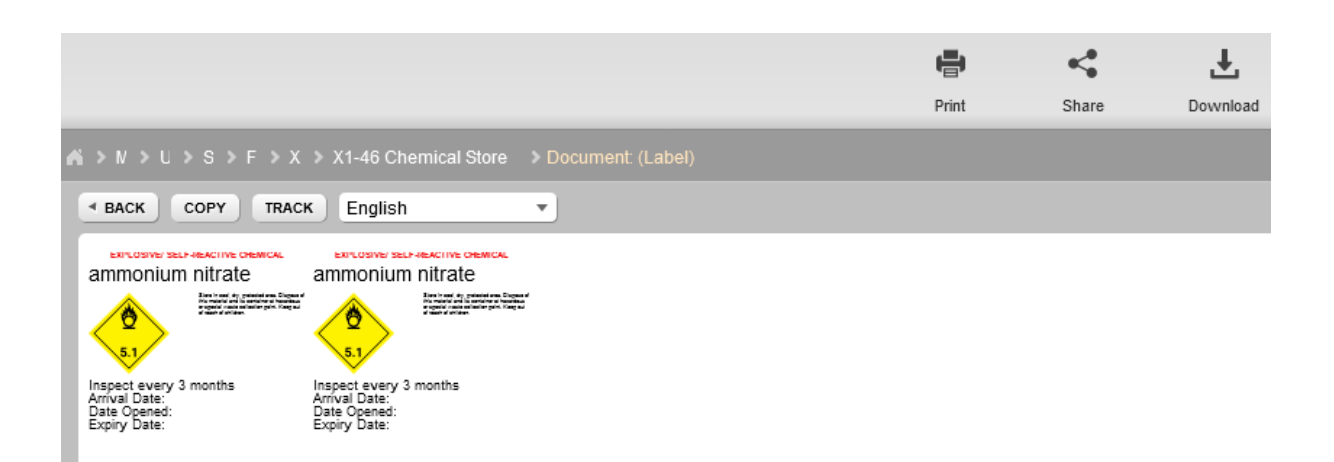

7. Record the 'Arrival Date' and 'Date Opened' on the label. Where applicable, the 'Expiry Date' can also be recorded on the label.